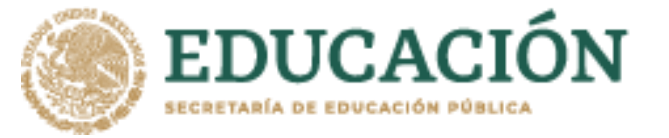

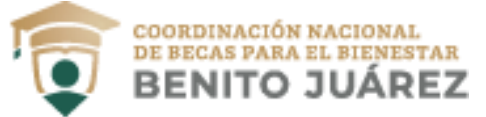

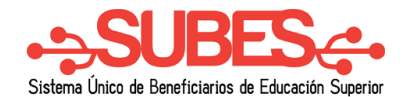

## Desactivar ficha escolar

Puedes desactivar tu ficha escolar si aún no has solicitado una beca.

1. En ficha escolar da clic en el botón **Desactivar y cambiar**.

|                 |                                   | Periodo: 20       | <b>020</b> (Julio - | Diciembre)   |                |                    |  |
|-----------------|-----------------------------------|-------------------|---------------------|--------------|----------------|--------------------|--|
|                 |                                   | INSTITUCIÓN: TE   | ST INSTITU          | CION CNBBBJ  |                |                    |  |
|                 | PLANTEL: CCT_PRUEBA               |                   |                     |              |                |                    |  |
|                 | CARRERA: LICENCIATURA EN CNBBBJ 1 |                   |                     |              |                |                    |  |
|                 | GRADO ACADÉMICO: LICENCIATURA     |                   |                     |              |                |                    |  |
| ESTATUS: ACTIVO |                                   |                   |                     |              |                |                    |  |
| Matrícula       | Promedio general                  | Promedio anterior | Regular             | Tipo periodo | Total periodos | Periodo actual     |  |
| XXXXXXX         | 8.2                               | 8.4               | SI                  | Semestre     | 9              | 6                  |  |
|                 |                                   |                   |                     |              |                |                    |  |
|                 |                                   |                   |                     |              |                |                    |  |
|                 |                                   |                   |                     |              | De             | sactivar y cambiar |  |
|                 |                                   |                   |                     |              |                |                    |  |

2. Confirma que deseas desactivar la ficha escolar. Introduce los números y letras (en mayúsculas) de la imagen que aparece.

| Confirmo que deseo DESACTIVAR esta<br>información escolar.                             |                                                               |                                |  |  |  |  |  |
|----------------------------------------------------------------------------------------|---------------------------------------------------------------|--------------------------------|--|--|--|--|--|
| Para desactivar tu informa<br>campo con el código que v<br>mayúsculas) y haz clic en e | ción escolar, llena<br>ves en la imagen<br>el botón "Desactiv | a el siguiente<br>(en<br>var". |  |  |  |  |  |
| MCYX2                                                                                  |                                                               |                                |  |  |  |  |  |
|                                                                                        | Descartar                                                     | Desactivar                     |  |  |  |  |  |

3. Da clic en el botón "Desactivar".

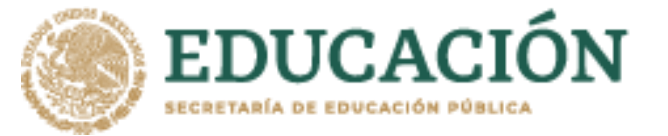

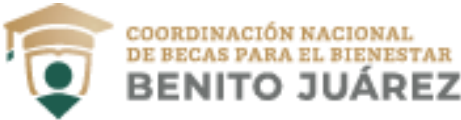

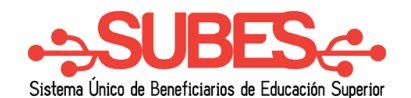

Una vez desactivada tu ficha, puedes realizar nuevamente los pasos para la activación de una ficha escolar distinta.

**En caso de NO mostrar información** acude a tu institución y solicita la actualización de tus datos.

## Información escolar

La información escolar o docente es registrada por tu Institución Pública de Educación Superior (IPES), si existe algún error acude a tu IPES y solicita la corrección.

Selecciona y activa la ficha de la IPES con la que participarás en las Convocatorias.

Periodo: 2020 (Julio - Diciembre)

▲ Tu información escolar o docente no ha sido registrada por tu Institución Pública de Educación Superior (IPES). Acude a tu IPES y solicita que registren dicha información. Recuerda que tú no puedes llenar esta sección, es responsabilidad únicamente de tu Institución.